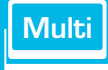

## **User's Manual**

# Multi-Format LCD Monitors

LVM Series

LVM-091W

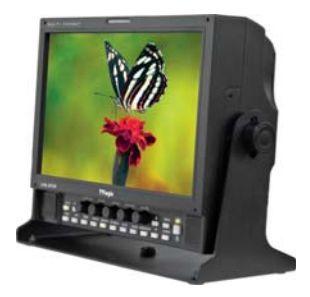

# Contents

# LVM-091W

| Warnings                               | 2  |
|----------------------------------------|----|
| Features                               | 5  |
| Name & Function of Each Part           | 7  |
| Menu Organization & Adjustment         | 12 |
| Menu Contents                          | 13 |
| Other Functions                        | 21 |
| DVI Digital/Analog Input Signal Format | 24 |
| Product Specifications                 |    |

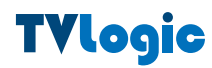

# Warning

· Always use set voltage.

- DC 12V/24V (MAX 2A)

 $\cdot$  All operating instructions must be read and understood before the product is operated.

· These safety and operating instructions must be kept in safe place for future reference.

· All warnings on the product and in the instructions must be observed closely.

· All operating instructions must be followed.

• Do not use attachments not recommended by the manufacturer. Use of inadequate attachments can result in accidents.

• This product must be operated on a power source specified on the specification label. If you are not sure of the type of power supply used in your home, consult your dealer or local power company. For units designed to operate on batteries or another power source, refer to the operating instructions.

• The power cords must be routed properly to prevent people from stepping on them or objects from resting on them. Check the cords at the plugs and product.

· Do not overload AC outlets or extension cords. Overloading can cause fire or electric shock.

• Never insert an object into the product through vents or openings. High voltage flows in the product, and inserting an object can cause electric shock and/or short internal parts. For the same reason, do not spill water or liquid on the product.

• Do not attempt to service the product yourself. Removing covers can expose you to high voltage and other dangerous conditions. Request a qualified service person to perform servicing.

• If any of the following conditions occurs, unplug the power cord from the AC outlet, and request a qualified service person to perform repairs.

- a. When the power cord or plug in damaged.
- b. When a liquid was spilled on the product or when objects have fallen into the product.
- c. When the product has been exposed to rain or water.

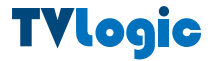

- d. When the product does not operate properly as described in the operating instructions. Do not touch the controls other than those described in the operating instructions. Improper adjustment of controls not described in the instructions can cause damage, which often requires extensive adjustment work by a qualified technician.
- e. When the product has been dropped or damaged.
- f. When the product displays an abnormal condition. Any noticeable abnormality in the product indicates that the product needs servicing.

 In case the product needs replacement parts, make sure that the service person uses replacement parts specified by the manufacturer, or those with the same characteristics and performance as the original parts. Use of unauthorized parts can result in fire, electric shock and/or other danger.

• Upon completion of service or repair work, request the service technician to perform safety checks to ensure that the product is in proper operating condition.

• When mounting the product on a wall or ceiling, be sure to install the product according to the method recommended by the manufacturer.

• Unplug the power cord from the AC outlet before cleaning the product. Use a damp cloth to clean the product. Do not use liquid cleaners or aerosol cleaners.

• Unplug the power cord from the AC outlet if you do not use the product for considerably long time.

• Do not use the product near water, such as bathtub, washbasin, kitchen sink and laundry tub, swimming pool and in a wet basement.

· Keep the product away from direct rays of the Sun-light.

• Do not place the product on an unstable cart, stand, tripod or table. Placing the product on an unstable base can cause the product to fall, resulting in serious personal injuries as well as damage to the product. Use only a cart, stand, tripod, bracket or table recommended by the manufacturer or sold with the product. When mounting the product on a wall, be sure to follow the manufacturer's instruction. Use only the mounting hardware recommended by the manufacturer.

• When relocating the product placed on a cart, it must be moved with the utmost care. Sudden stops, excessive force and uneven floor surface can cause the product to fall from the cart.

LVM-091W

 The vents and other openings in the cabinet are designed for ventilation. Do not cover or block these vents and openings since insufficient ventilation can cause overheating and/or shorten the life of the product. Do not place the product on a bed, sofa, rug or other similar surface, since they can block ventilation openings. This product is not designed for built-in installation; do not place the product in an enclosed place such as a bookcase or rack, unless proper ventilation is provided or the manufacturer's instructions are followed.

• The LCD panel used in this product is made of glass. Therefore, it can break when the product is dropped or applied with impact. Be careful not to be injured by broken glass pieces in case the LCD panel breaks.

• Keep the product away from heat sources such as radiators, heaters, stoves and other heat-generating products (including amplifiers).

#### FCC (Federal Communications Commission)

This equipment has been tested and found to comply with the limits for class A digital device, pursuant to part 15 of the FCC Rules. These limits are designed to provide reasonable protection against harmful interface when the equipment is operated in a commercial environment.

This equipment generates, uses, and can radiate radio frequency energy, and if not installed and used in accordance with the instruction manual, may cause harmful interference to radio communications. Operation of this equipment in a residential to correct the interference at his own expense

Warning!! : Change or modifications not expressly approved by the manufacturer responsible for compliance void the user's authority to operate the equipment.

#### Disposal of Old Electrical & Electronic Equipment (Applicable in the European Union and other European countries with separate collection systems)

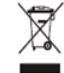

This symbol on the product or on its packing indicates that this product shall not be treated as household waste. Instead it shall be handed over to the applicable collection point for the recycling of electrical and electronic equipment. By ensuring this product is disposed of correctly, you will help prevent potential negative consequence for the environment and human health, which could otherwise be caused by inappropriate waste handling of this product. The recycling of materials will help to conserve natural resources.

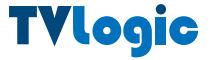

# Features

## Multi-Format LVM-091W Series unit has the following features:

#### Compatible with varied SDI signals

The product is compatible with varied SDI Signals - 480i,576i,720p,1035i,1080i,1080p,1080psf

#### Compatible with varied Analog signals

The product is compatible with varied analog signals - Composite, S-Video, Component, RGB

- Composite, S-video, Component, RGB

Compatible with varied DVI Digital/Analog Signals DVI input is standard equipment

Compatible with VGA Signals using DVI-I connection

## Waveform/Vector Scope/Audio Level Meter Waveform & Vector Scope available for SDI Signals

Embedded Audio Level Meter

#### Audio in & out

Built in Audio Disembedder and Internal Speakers Stereo Audio out using phone jack External Audio in for Mono Speaker out

Knob Control Easy to adjust user configuration using the control knobs.

**BLUE ONLY/MONO** 

H/V delay

#### Wide Variety of Markers & Safety Areas

Center Marker, Safety Area Marker, Aspect Marker, Display Size(Scan)

#### **Pixel To Pixel**

Provides both full screen and unscaled native image.

#### Wide Screen/CCFL Backlight

#### 8 bit LVDS 2Channel Interface Panel

#### DC Compatible

The product is powered by normal 12V/24V source.

#### Remote control function

Simple remote controllability with single cable connection, no additional modules required

#### Additional Features

Active Loop Through/SDI, VESA Mounting Standard, 350:1 contrast ratio, 350 cd/m2 brightness, OSD user interface, Rack Mountable

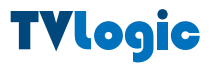

# Name & Function of Each Part

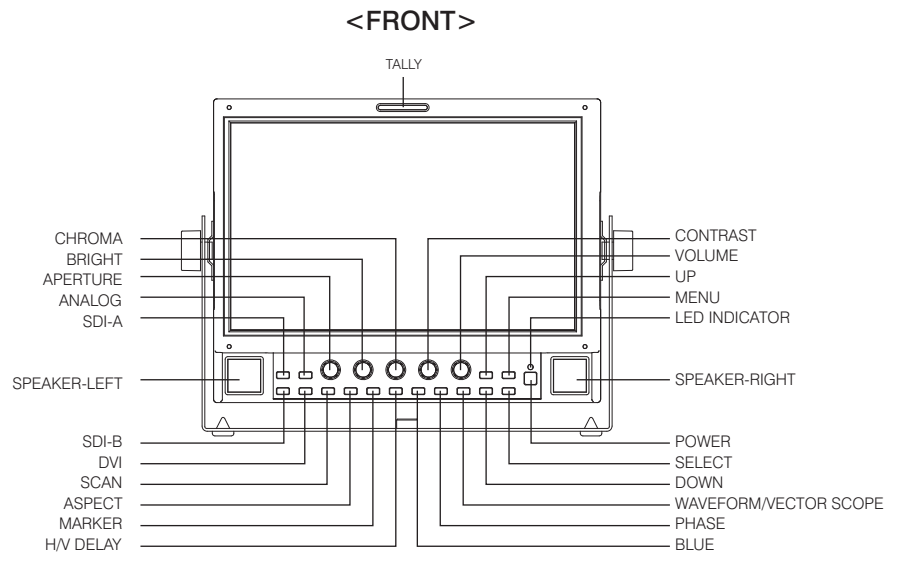

## · [ANALOG] button/lamp

Used to select desired Analog Input. (CVB1/2/3, S-Video, Component, RGB)

#### · [DVI] button/lamp

Used to select desired DVI Input. (DVI DIGITAL, DVI ANALOG)

#### · [SDI-A/SDI-B] button/lamp

Used to select SDI-A/SDI-B Input.

#### · [UNDERSCAN] button/lamp

Used to transfer from OVER SCAN mode to UNDER SCAN mode. Mode changes in the order of UNDERSCAN -> OVERSCAN -> PIXEL TO PIXEL -> UNDERSCAN #PIXEL TO PIXEL mode is not available in Graphic mode.

#### · [ASPECT] button/lamp

Used to toggle aspect ratio in SD from standard to anamorphic.

#### · [MARKER] button/lamp

Used to show MARKER on the screen. The type of marker at work may be selected on the main menu.

#### · [BLUE ONLY]/[MONO] button/lamp

You may remove R(red) and G(green) from the input signal and play the screen only with B(blue) signal. Button may be pressed twice to change the screen to MONO mode. (This mode uses only Luminance value.)

#### · [H/VDELAY] button/lamp

Used to show HV Delay mode on the screen.

#### · [PHASE] button/lamp

Used to change the Phase values. #Phase is not available in DVI Analog and PAL mode.

#### · [WAVEFORM]/[VECTOR SCOPE] button/lamp

Used to activate the Waveform or Vector Scope. Pressing the button once will activate the Waveform, pressing the button twice activates the Vector Scope.

## · [MENU] button

Used to activate the OSD menu.

#### · [UP] button

Used to navigate menu during OSD menu activation. It may also be used to toggle clockwise through 1:1 quadrants in native scan mode

#### · [DOWN] button

Used to navigate menu during OSD menu activation. It may also be used to toggle counterclockwise through 1:1 quadrants in native scan mode

#### · [ENTER] button

Used to confirm a chosen value (or mode) within the OSD menu

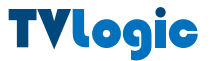

## · [POWER] switch

Power On/Off button.

If the signal is normal, LED lights in Green. If the signal is unsupported or disconnected, LED flashes in Yellow.

## · TALLY(Front)

LED indicating monitor's current status using optional Remote/RS-485.

## · [APERTURE] knob

Used to adjust the picture sharpness between MAX(12) and MIN(-12). #Aperture is not available in DVI Analog mode.

## · [BRIGHT] knob

Used to adjust the degree of brightness between MAX(127) and MIN(-128).

## · [CHROMA] knob

Used to adjust the saturation between MAX(127) and MIN(-128). #Chroma is not available in DVI Analog mode.

## · [CONTRAST] knob

Used to adjust the contrast ration between MAX(127) and MIN(-128).

## · [VOLUME] knob

Used to adjust the volume between MAX(20) and MIN(0).

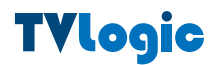

LVM-091W

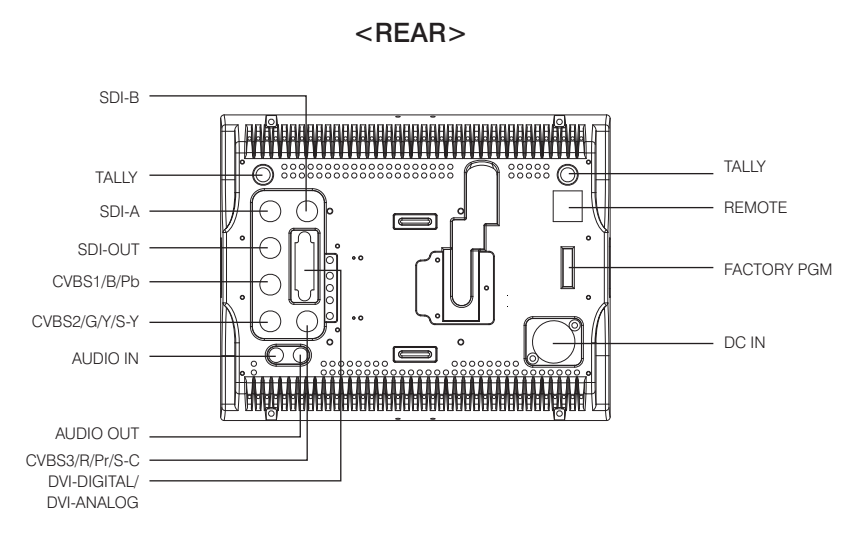

#### · REMOTE (RJ-45)

Connection for remote control of monitor.

#### · DVI DIGITAL/DVI ANALOG (DVI-I)

Input connection for DVI-I

## · SDI-A/B (BNC)

SDI signal input terminal

#### · SDI-OUT (BNC)

SDI signal output terminal

#### · CVBS1/B/Pb (BNC)

Signal input terminal used for COMPOSITE1, RGB B, COMPONENT Pb signals.

#### · CVBS2/G/Y/S-Y (BNC)

Signal input terminal used for COMPOSITE2, RGB G, COMPONENT Y, SVIDEO signals.

#### · CVBS3/R/Pr/S-C (BNC)

Signal input terminal used for COMPOSITE3, RGB R, COMPONENT Pr, SVIDEO C signals.

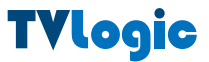

10

| Connector | Composite | Comp | onent | S-Video |
|-----------|-----------|------|-------|---------|
| 1         | CVBS1     | Pb   | В     | No Con. |
| 2         | CVBS2     | Y    | G     | Y       |
| 3         | CVBS3     | Pr   | R     | С       |

#### · AUDIO IN (phone jack)

Used to External audio input jack.

## · AUDIO OUT (phone jack)

Used to audio output jack.

## · FACTORY PGM (40 pins)

Input connector for FACTORY PGM allowing for firmware updates.

## · DC IN (XLR, 4 pins)

Used to supply DC power; 12V/24V

DC IN soket <sup>4</sup>**0**<sub>3**0**</sub> 10<sup>20</sup> 1: GND 4: +12V +24V

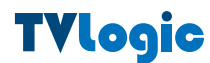

# Menu Organization & Adjustment

The product may be controlled and set system-wise through OSD displayed on the screen.

## 1) Menu Organization

Below is the organization of the product's menu.

|     | Picture      | TVLogic    | LVM-091W |
|-----|--------------|------------|----------|
|     |              |            |          |
|     |              |            |          |
|     |              |            |          |
| 511 |              |            |          |
| 950 |              |            |          |
| Å   | NTSC Setup   |            | 0 IRE    |
| A   | (HERE) Prov. | Move III 5 | elect    |

#### 2) Menu Control

You may control various functions using MENU, UP/DOWN and ENTER buttons on the bottom front of the monitor.

#### 3) Menu Control Sequence

Menu control sequence follows the order below

- 1. Press MENU button to bring OSD menu on the screen.
- 2. Display the desired sub menu with the UP/DOWN button.
- 3. After select a sub menu, press ENTER to select an item with UP/DOWN button.
- 4. Press ENTER to select the desired item.
- 5. Press ENTER to save the new value.
- 6. Press MENU once to remove OSD menu from the screen.

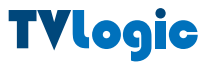

# Menu Contents

Below is the description of each function of the menu.

# [1] PICTURE

|     | Picture     | TVLogic    | LVM-091W |
|-----|-------------|------------|----------|
| n n |             |            |          |
|     |             |            |          |
|     |             |            |          |
| 511 |             |            |          |
| 951 |             |            |          |
| Å,  | NTSC Setup  |            | 0 IRE    |
| A   | (HEN) Prev. | Move etc : | and .    |

## · Brightness

This Item controls the degree of brightness.

#Brightness can be adjusted by using the [BRIGHT] control knob on the front of the monitor.

## · Contrast

This item controls the contrast ratio.

#Contrast can be adjusted by using the [CONTRAST] control knob on the front of the monitor.

## · Chroma

This item controls saturation.

#Saturation can be adjusted by using the [CHROMA] control knob on the front of the monitor.

## · Phase

This item controls Phase value (Hue).

#Phase value can be adjusted by press the [PHASE] button on the front of the monitor.

#### · Aperture

This item controls the picture sharpness.

#Sharpness can be adjusted by using the [APERTURE] control knob on the front of the monitor.

#### · NTSC Setup

This item sets IRE value in NTSC mode between 0 IRE and 7.5 IRE.

## [2] PICTURE(DVI/Analog Only)

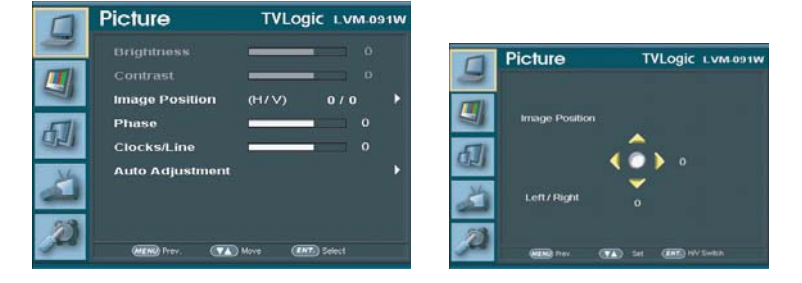

#### · Brightness

This Item controls the degree of brightness.

#Brightness can be adjusted by using the [BRIGHT] control knob on the front of the monitor.

#### · Contrast

This item controls the contrast ratio.

#Contrast can be adjusted by using the [CONTRAST] control knob on the front of the monitor.

#### · Image Position

This item controls the position(H/V) of the image in DVI Analog mode.

#### · Phase

This item controls Phase value.

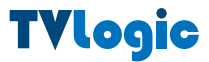

#### · Clocks/Line

This item is adjust timing for signal sync

#### · Auto Adjustment

This item adjusts the input signal automatically. Phase, Clocks/Line and Image Position are also adjusted.

# [3] COLOR

|     | Color         | TVLogic LVM.091W  |
|-----|---------------|-------------------|
|     | Color Temp.   | 3200K             |
|     | Gain Red      |                   |
|     | Gain Green    | 0                 |
| 印   | Gain Blue     | 0                 |
|     | Bias Red      | 0                 |
| 3   | Bias Green    | - 0               |
|     | Blas Blue     |                   |
| 23  | ColorCopy     | 3200K             |
| 100 | Carrier Carro | Mane (INT) Select |

#### · Color Temp

This item controls Color Temperature with presets of 3200K, 5600K, 6500K, 9300K, and User1, User2, User3 mode.

#### · User

On User Mode, the user may select and control R, G, & B GAIN, BIAS values by using the [UP]/[DOWN]/[ENTER] buttons.

## · Color Copy

This item is used when the user want to adjust only some particular parameters in basic setting color temperature value.

## [4] MARKER

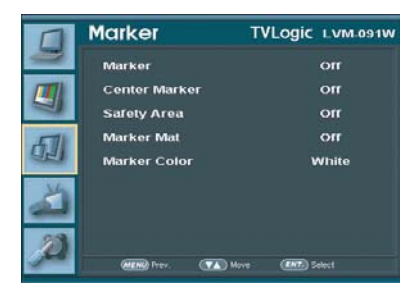

#### · Marker

This selects the marker type when the MARKER is displayed on the screen. Compatible MARKER types are as follows:

| MODE          | MARKER CLASS                                                            |
|---------------|-------------------------------------------------------------------------|
| HD<br>SD 16:9 | 16:9, 4:3, 4:3 ON AIR, 15:9,14:9, 13:9,<br>1.85:1, 2.35:1, 1.85:1 & 4:3 |
| SD 4:3        | 16:9                                                                    |

# MARKER may only be activated by pressing the MARKER button on the front of the monitor.

#### · Center Marker

This item displays the CENTER MARKER on the screen.

#This function operates only after activating the MARKER function by pressing the MARKER button on the front of the monitor.

#### · Safety Area

This item controls the size of the SAFETY AREA between 80%, 88%, 90%, 93%, and 100%.

#### · Marker Mat

This item darkens the area outside of MARKER setting area. The degree of the matte is between OFF(0) and (7).

The higher the number the darker MARKER the matte becomes.

#### · Marker Color

This item controls Marker color. Selectable colors are white, gray, black, red, green, and blue.

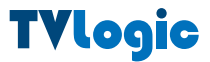

16

# [5] REMOTE

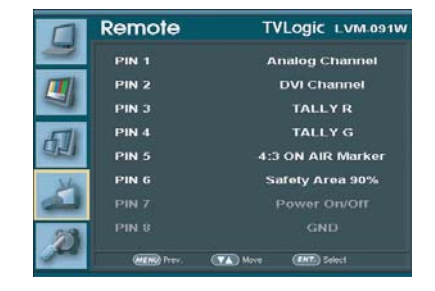

## $\cdot$ Pin1 ~ Pin6

The user may connect RJ-45 jack to the remote terminal on the rear of the unit and designate a function for each pin.

The selectable functions are as follows:

| Menu<br>Classification | Settable Values                                    |
|------------------------|----------------------------------------------------|
|                        | ANALOG CHANNEL                                     |
|                        | DVI CHANNEL                                        |
| PIN 1~6                | SDI-A/SDI-B                                        |
|                        | TALLY RED                                          |
|                        | TALLY GREEN                                        |
|                        | BLUE ONLY                                          |
|                        | UNDERSCAN                                          |
|                        | ASPECT                                             |
|                        | HVDELAY                                            |
|                        | 16:9 MARKER, 15:9 MARKER, 14:9 MARKER,             |
|                        | 13:9 MARKER, 4:3 MARKER, 4:3 ON AIR MARKER,        |
|                        | 1.85:1 MARKER, 2.35:1 MARKER, 1.85:1 & 4:3 MARKER  |
|                        | CENTER MARKER                                      |
|                        | SAFETY AREA 80%, SAFETY AREA 88%, SAFETY AREA 90%, |
|                        | SAFETY AREA 93%, SAFETY AREA 100%                  |
| 1                      |                                                    |

## · Pin7

PIN7 is for POWER ON/OFF use only.

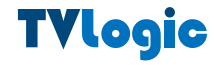

# [6] SYSTEM(1/2)

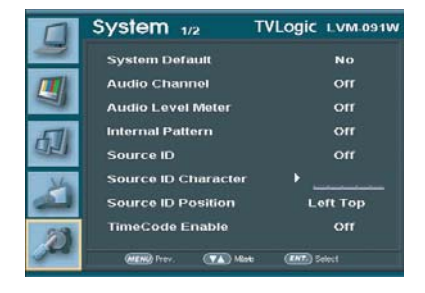

#### · System Default

User can use the System Default menu to initialize the values of the monitor.

#### · Audio Channel

This item set embedded audio channel selects CH1  $\sim$  CH16, Off, and Ext. Audio.

#### · Audio Level Meter

This item set embedded audio group selects Off, G1+G2, G2+G3, G3+G4, G1+G3, G1+G4, G2+G4 to activate Audio Level Meter.

#### · Internal Pattern

This item generates internal pattern.

#### · Source ID

This item is display input source ID.(Off, Manual, ANC)

#### · Source ID Character

This item is set input source ID name. (Use Menu, Down, Up and Enter key.)

#### · Source ID Position

This item controls Source ID position. (Left-Top, Left-Bottom, Center-Top, Center-Bottom, Right-Top and Right-Bottom)

#### · Time Code Enable

This item displays the time code.(VITC, LTC)

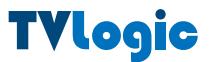

# [7] SYSTEM(2/2)

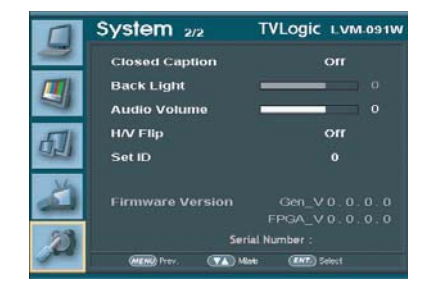

#### · Closed Caption

This item controls closed caption.(Off, CC608(ANC), CC608(Line21), CC708) (Closed Caption may be used only SDI mode.)

## · Back Light

This item can be adjusted by using the [CONTRAST] control knob on the front of the monitor

## · Audio Volume

This item controls embedded audio volume between MIN(0) and MAX(20).

## · H/V Flip

This item controls Screen Flip.(Off, H/V-Flip, H-Flip, V-Flip)

## · Set ID

This item is set Monitor ID for RS485.

## · Firmware Version

This item is the firmware version of the system.

# · Serial Number

This item is the Serial Number of system.

## [8] Analog Input Menu

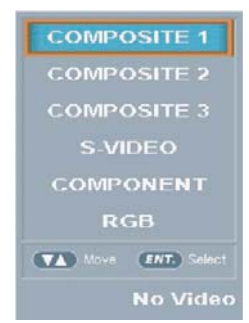

- · LVM-091W Series unit is capable of processing varied ANALOG Input signals.
- Press [ANALOG] button on the front of the monitor and activate the OSD menu as shown on the left.
  Select the input you desire by using the [UP]/[DOWN] button and press the [ENTER] button to confirm.

#If no image displays after selecting the desired input mode, check and make sure that your connection is not lose or disconnected.

#Input resolution displays on the bottom of the OSD screen.

#### [9] DVI Input Menu

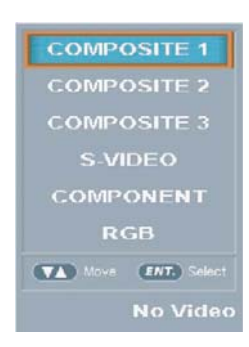

- · LVM-091W Series unit is capable of processing DVI Digital/Analog input signal.
- Press [DVI] button on the front of the monitor and activate the OSD menu as shown on the left.
  Select the input you desire by using the [UP]/[DOWN] Button and press the [ENTER] button to confirm.

#If no image displays after selecting the desired input mode, check and make sure that your connection is not lose or disconnected.

#Input resolution displays on the bottom of the OSD screen.

## [10] SDI Input Menu

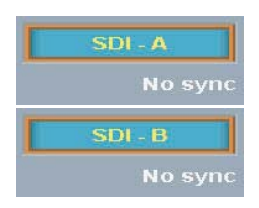

- · LVM-091W Series unit is capable of processing Dual SDI Input signal.
- Press [SDI-A/SDI-B] button on the front of the monitor to select the SDI input. OSD menu displays as shown on the left.

#If no image displays after selecting the desired input mode, check and make sure that your connection is not lose or disconnected.

#Input resolution displays on the bottom of the OSD screen.

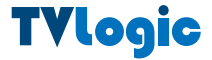

# **Other Functions**

# [1] PIXEL TO PIXEL

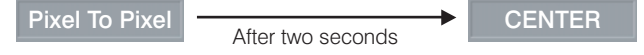

· LVM-091W monitor's Pixel to Pixel mode displays input signal without scaling.

• Press [UNDERSCAN] button on the front of the monitor to activate the [Pixel To Pixel] mode.

 $\cdot$  In the [Pixel To Pixel] mode, use the [UP]/[DOWN] buttons to toggle between 1:1 scan sections

| Input    | Action Button        | Available Modes                                                                                                    |
|----------|----------------------|----------------------------------------------------------------------------------------------------|
|          | [UP]<br>(Clockwise)  | Center -> Left Top ->Mid Top -> Right Top -><br>Right Mid -> Right Bottom -> Mid Bottom -> Left<br>Bottom -> Left Mid -> Center ->  |
|          | [DOWN]<br>(Opposite) | Center -> Left Mid -> Left Bottom -> Mid Bottom<br>-> Right Bottom -> Right Mid -> Right Top -> Mid<br>Top -> Left Top -> Center -> |
|          | [UP]<br>(Clockwise)  | Center -> Left Top -> Right Top -> Right Bottom<br>-> left Bottom -> Center ->                                                      |
| י עח 2υρ | [DOWN]<br>(Opposite) | Center -> Left Bottom -> Right Bottom -><br>Right Top -> Left Top -> Center ->                                                      |

#Pixel To Pixel mode is not available in Graphic mode.

#Pixel To Pixel mode is available in SD mode, but 1:1 sections cannot be rotated through as with HD sources.

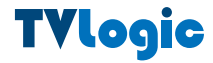

LVM-091W

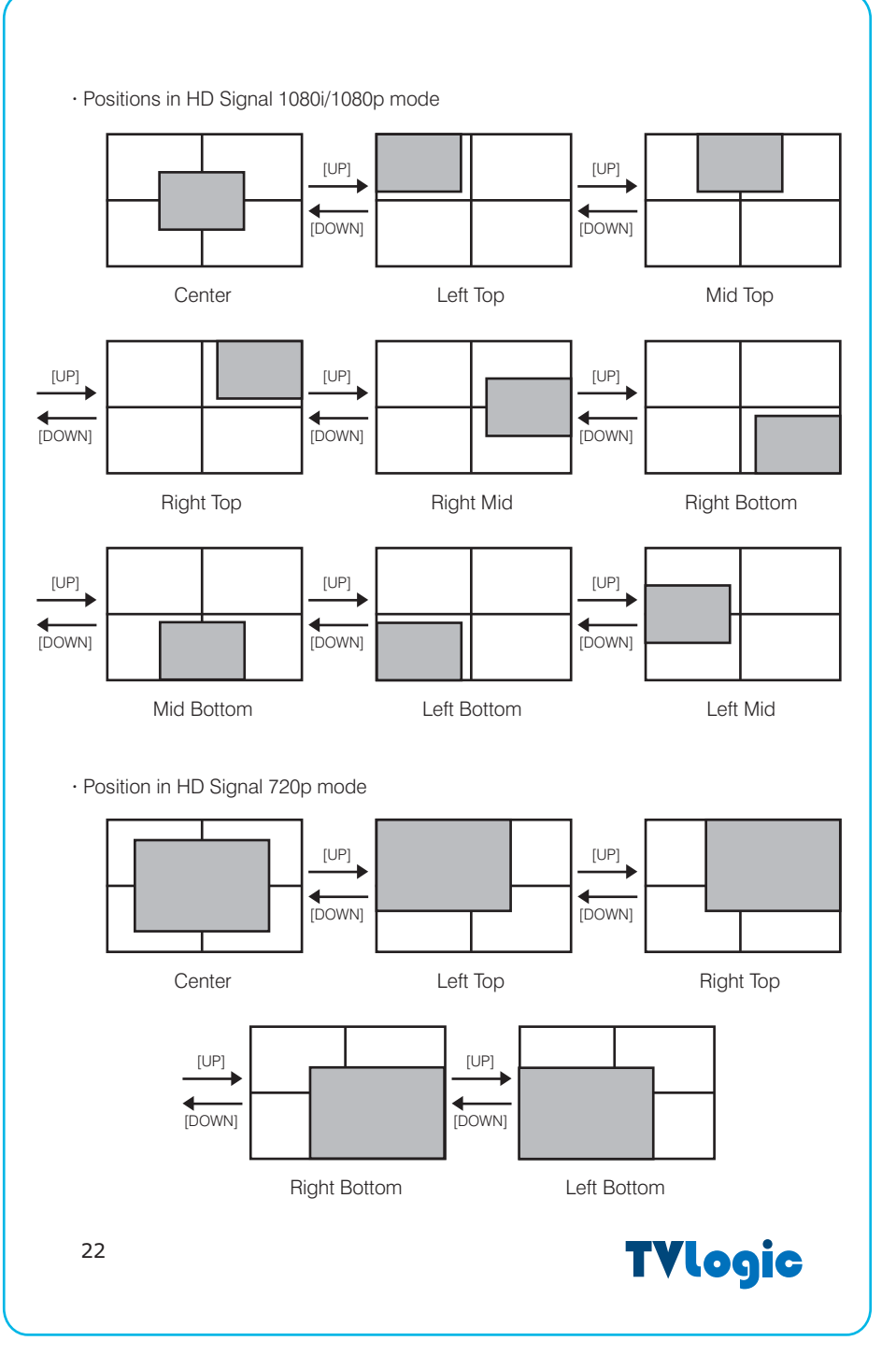

## [2] WAVE FORM

#### · Waveform Position

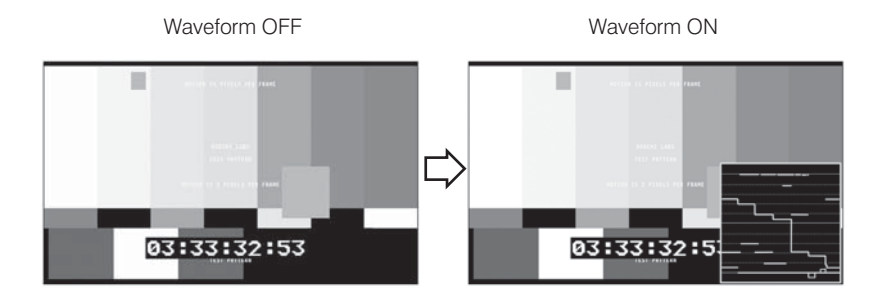

#This function is only available with SDI Input.

# [3] VECTOR SCOPE

· Vector Scope Position

Vector Scope OFF

Vector Scope ON

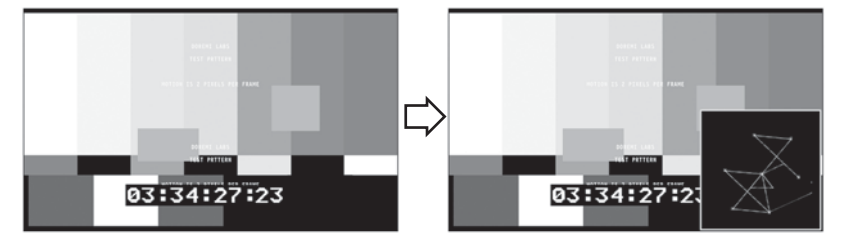

#This function is only available with SDI Input.

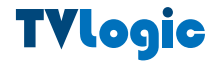

# [1] DVI Digital

| Resolution<br>(Source)  | DotClock<br>[MHz]                             | f H<br>(kHz) | fV<br>(Hz) | Sync<br>(H/V) |
|-------------------------|-----------------------------------------------|--------------|------------|---------------|
| 640 x 350 70Hz (IBM)    | 25.175                                        | 31.469       | 70.086     | P/N           |
| 640 x 480 60Hz (IBM)    | 25.175                                        | 31.469       | 59.940     | N/P           |
| 720 x 400 70Hz (IBM)    | 28.322                                        | 31.469       | 70.087     | N/P           |
| 640 x 480 67Hz (MAC)    | 30.240                                        | 35.000       | 66.667     | N/N           |
| 832 x 624 75Hz (MAC)    | 57.284                                        | 49.726       | 74.551     | N/N           |
| 1152 x 870 75Hz (MAC)   | 100.00                                        | 68.681       | 75.062     | N/N           |
| 640 x 480 75Hz (VESA)   | 31.500                                        | 37.500       | 75.000     | N/N           |
| 640 x 480 72Hz (VESA)   | 31.500                                        | 37.861       | 72.809     | N/N           |
| 800 x 600 56Hz (VESA)   | 36.000                                        | 35.156       | 56.250     | N/N           |
| 800 x 600 60Hz (VESA)   | 40.000                                        | 37.879       | 60.317     | P/P           |
| 800 x 600 75Hz (VESA)   | 49.500                                        | 46.875       | 75.000     | P/P           |
| 800 x 600 72Hz (VESA)   | 50.000                                        | 48.077       | 72.188     | P/P           |
| 1024 x 768 60Hz (VESA)  | 65.000                                        | 48.363       | 60.004     | N/N           |
| 1024 x 768 70Hz (VESA)  | 75.000                                        | 56.476       | 70.069     | N/N           |
| 1024 x 768 75Hz (VESA)  | 78.750                                        | 60.023       | 75.029     | P/P           |
| 1152 x 864 75Hz (VESA)  | 108.00                                        | 67.500       | 75.000     | P/P           |
| 1280 x 1024 60Hz (VESA) | 108.00                                        | 60.000       | 60.000     | P/P           |
| 1280 x 1024 75Hz (VESA) | 135.00                                        | 79.976       | 75.025     | P/P           |
| Supported Video Mode    | 480/60p, 576/50p , 720/50p, 720/60p, 1080/60p |              |            |               |

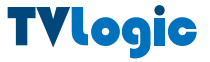

# [2] DVI Analog

| Resolution<br>(Source)  | DotClock<br>[MHz]                      | f H<br>(kHz) | fV<br>(Hz)     | Sync<br>(H/V) |
|-------------------------|----------------------------------------|--------------|----------------|---------------|
| 640 x 350 70Hz (IBM)    | 25.175                                 | 31.469       | 70.086         | P/N           |
| 640 x 480 60Hz (IBM)    | 25.175                                 | 31.469       | 59.940         | N/P           |
| 720 x 400 70Hz (IBM)    | 28.322                                 | 31.469       | 70.087         | N/P           |
| 640 x 480 67Hz (MAC)    | 30.240                                 | 35.000       | 66.667         | N/N           |
| 832 x 624 75Hz (MAC)    | 57.284                                 | 49.726       | 74.551         | N/N           |
| 1152 x 870 75Hz (MAC)   | 100.00                                 | 68.681       | 75.062         | N/N           |
| 640 x 480 75Hz (VESA)   | 31.500                                 | 37.500       | 75.000         | N/N           |
| 640 x 480 72Hz (VESA)   | 31.500                                 | 37.861       | 72.809         | N/N           |
| 800 x 600 56Hz (VESA)   | 36.000                                 | 35.156       | 56.250         | N/N           |
| 800 x 600 60Hz (VESA)   | 40.000                                 | 37.879       | 60.317         | P/P           |
| 800 x 600 75Hz (VESA)   | 49.500                                 | 46.875       | 75.000         | P/P           |
| 800 x 600 72Hz (VESA)   | 50.000                                 | 48.077       | 72.188         | P/P           |
| 1024 x 768 60Hz (VESA)  | 65.000                                 | 48.363       | 60.004         | N/N           |
| 1024 x 768 70Hz (VESA)  | 75.000                                 | 56.476       | 70.069         | N/N           |
| 1024 x 768 75Hz (VESA)  | 78.750                                 | 60.023       | 75.029         | P/P           |
| 1152 x 864 75Hz (VESA)  | 108.00                                 | 67.500       | 75.000         | P/P           |
| 1280 x 1024 60Hz (VESA) | 108.00                                 | 60.000       | 60.000         | P/P           |
| 1280 x 1024 75Hz (VESA) | 135.00                                 | 79.976       | 75.025         | P/P           |
| Supported Video Mode    | 480/60i, 48                            | 0/60p, 576,  | /50i, 576/50p  | , 720/50p     |
|                         | 720/60                                 | p, 1080/50i  | , 1080/60i,108 | 30/24p        |
|                         | 1080/25p, 1080/30p, 1080/50p, 1080/60p |              |                |               |

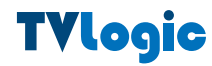

# PRODUCT SPECIFICATIONS

|                                                                                                    | 1 x DVI-I                                                                                                    | DVI IN                                                                                                    |
|----------------------------------------------------------------------------------------------------|----------------------------------------------------------------------------------------------------|----------------------------------------------------------------------------------------------------|
| Input                                                                                                    | 3 x BNC                                                                                                    | Analog Input                                                                                                    |
| mpar                                                                                                    | 2 x BNC                                                                                                    | SDI 2 Channel Input                                                                                                    |
| Output                                                                                                    | 1 x BNC                                                                                                    | SDI Channel (Active Through Out)                                                                                                    |
|                                                                                                    | Analog                                                                                                    | Composite / S-Video / Component / RGB                                                                                                    |
|                                                                                                    | HD-SDI                                                                                                    | 1.485Gbps                                                                                                    |
| Input Signal                                                                                                | SD-SDI                                                                                                    | 270Mbps                                                                                                    |
|                                                                                                    | DVI                                                                                                    | 640×480 / 800×600 / 1024×768 / 1280×768 / 1280x1024                                                                                                    |
|                                                                                                    | Composite                                                                                                    | 1.0Vpp (With Sync)                                                                                                    |
|                                                                                                    | S-Video                                                                                                    | 1.0Vpp (Y With Sync), 0.286 Vpp (C)                                                                                                    |
| Analog                                                                                                    | Component                                                                                                    | 1.0Vpp (Y With Sync), 0.7 Vpp (Pb,Pr)                                                                                                    |
| Input Spec                                                                                                  | RGB                                                                                                    | 1.0Vpp (G With Sync), 0.7 Vpp (B,R)                                                                                                    |
|                                                                                                    |                                                                                                    | 1080i (60 / 59.94 / 50)                                                                                                    |
|                                                                                                    | 3IVIF I E-274IVI                                                                                                    | 1080p (30 / 29.97 / 25 / 24 / 24sF / 23.98 / 23.98sF)                                                                                                    |
|                                                                                                    | SMPTE-296M                                                                                                    | 720p (60 / 59.94 / 50)                                                                                                    |
| SDI Input                                                                                                   | SMPTE-260M                                                                                                    | 1035i (60 / 59.94)                                                                                                    |
| Formats                                                                                                    | SMPTE-125M                                                                                                    | 480i (59.94)                                                                                                    |
|                                                                                                    | ITU-R BT.656                                                                                                    | 576i (50)                                                                                                    |
| Audio IN                                                                                                    |                                                                                                    | Embedded Audio                                                                                                    |
| Audio IN                                                                                                    |                                                                                                    | Analog stereo (Phone Jack)                                                                                                    |
|                                                                                                    |                                                                                                    | Analog stereo (Phone Jack)                                                                                                    |
| Addio Oo I                                                                                                  |                                                                                                    | Internal Speaker(Stereo)                                                                                                    |
|                                                                                                    | Size                                                                                                    | 9"                                                                                                    |
|                                                                                                    | Resolution                                                                                                    | 800 x 480 (15:9)                                                                                                    |
|                                                                                                    | Dot Pitch                                                                                                    | 0.246 x 0.246 mm                                                                                                    |
|                                                                                                    | Color                                                                                                    |                                                                                                    |
|                                                                                                    | 000                                                                                                    | 16.7M(true), 24bit                                                                                                    |
|                                                                                                    | Viewing Angle                                                                                                    | 16.7M(true), 24bit<br>H : 170 degrees                                                                                                    |
|                                                                                                    | Viewing Angle<br>(Typical)                                                                                                    | 16.7M(true), 24bit<br>H : 170 degrees<br>V : 170 degrees                                                                                                    |
|                                                                                                    | Viewing Angle<br>(Typical)<br>Luminance of White                                                                                                    | 16.7M(true), 24bit<br>H : 170 degrees<br>V : 170 degrees<br>350cd (center)                                                                                                    |
|                                                                                                    | Viewing Angle<br>(Typical)<br>Luminance of White<br>Contrast                                                                                                    | 16.7M(true), 24bit<br>H : 170 degrees<br>V : 170 degrees<br>350cd (center)<br>350:1                                                                                                    |
|                                                                                                    | Viewing Angle<br>(Typical)<br>Luminance of White<br>Contrast<br>Display Area                                                                                              | 16.7M(true), 24bit<br>H : 170 degrees<br>V : 170 degrees<br>350cd (center)<br>350:1<br>196 x 118 mm                                                                                                    |
| Power                                                                                                    | Viewing Angle<br>(Typical)<br>Luminance of White<br>Contrast<br>Display Area                                                                                              | 16.7M(true), 24bit<br>H : 170 degrees<br>V : 170 degrees<br>350cd (center)<br>350:1<br>196 x 118 mm<br>12V DC/24V DC                                                                                                    |
| Power<br>Power Consu                                                                                        | Viewing Angle<br>(Typical)<br>Luminance of White<br>Contrast<br>Display Area                                                                                              | 16.7M(true), 24bit<br>H : 170 degrees<br>V : 170 degrees<br>350cd (center)<br>350:1<br>196 x 118 mm<br>12V DC/24V DC<br>24 Watts(DC)/Max 2A                                                                                                    |
| Power<br>Power Consu<br>Operating Te                                                                        | Viewing Angle<br>(Typical)<br>Luminance of White<br>Contrast<br>Display Area<br>Imption (Approx.)<br>mperature                                                            | 16.7M(true), 24bit<br>H : 170 degrees<br>V : 170 degrees<br>350cd (center)<br>350:1<br>196 x 118 mm<br>12V DC/24V DC<br>24 Watts(DC)/Max 2A<br>-20°C to 40°C (-4°F to 104°F)                                                                                                    |
| Power<br>Power Consu<br>Operating Te<br>Storage Tem                                                         | Viewing Angle<br>(Typical)<br>Luminance of White<br>Contrast<br>Display Area<br>umption (Approx.)<br>mperature<br>perature                                                | 16.7M(true), 24bit<br>H : 170 degrees<br>V : 170 degrees<br>350cd (center)<br>350:1<br>196 x 118 mm<br>12V DC/24V DC<br>24 Watts(DC)/Max 2A<br>-20°C to 40°C (-4°F to 104°F)<br>-30 °C to 50 °C (-22 °F to 122 °F )                                                                                                    |
| Power<br>Power Consu<br>Operating Te<br>Storage Tem<br>Main Body Di                                         | Viewing Angle<br>(Typical)<br>Luminance of White<br>Contrast<br>Display Area<br>umption (Approx.)<br>mperature<br>perature<br>mensions (mm/inch)                          | 16.7M(true), 24bit<br>H : 170 degrees<br>V : 170 degrees<br>350cd (center)<br>350:1<br>196 x 118 mm<br>12V DC/24V DC<br>24 Watts(DC)/Max 2A<br>-20°C to 40°C (-4°F to 104°F)<br>-30 °C to 50 °C (-22 °F to 122 °F )<br>223 x 175 x 83 (8.78 x 6.89 x 3.26)                                                                                                    |
| Power<br>Power Consu<br>Operating Te<br>Storage Tem<br>Main Body Di<br>Main Body Din                        | Viewing Angle<br>(Typical)<br>Luminance of White<br>Contrast<br>Display Area<br>umption (Approx.)<br>mperature<br>perature<br>mensions (mm/inch)<br>mensions (with stand) | 16.7M(true), 24bit<br>H : 170 degrees<br>V : 170 degrees<br>350cd (center)<br>350:1<br>196 x 118 mm<br>12V DC/24V DC<br>24 Watts(DC)/Max 2A<br>-20°C to 40°C (-4°F to 104°F)<br>-30 °C to 50 °C (-22 °F to 122 °F )<br>223 x 175 x 83 (8.78 x 6.89 x 3.26)<br>260 x 194 x 90 (10.23 x 7.63 x 3.54)                                                                |
| Power<br>Power Const<br>Operating Te<br>Storage Tem<br>Main Body Din<br>Main Body Din<br>Weight             | Viewing Angle<br>(Typical)<br>Luminance of White<br>Contrast<br>Display Area<br>umption (Approx.)<br>mperature<br>perature<br>mensions (mm/inch)<br>mensions (with stand) | 16.7M(true), 24bit<br>H : 170 degrees<br>V : 170 degrees<br>350cd (center)<br>350:1<br>196 x 118 mm<br>12V DC/24V DC<br>24 Watts(DC)/Max 2A<br>-20°C to 40°C (-4°F to 104°F)<br>-30 °C to 50 °C (-22 °F to 122 °F )<br>223 x 175 x 83 (8.78 x 6.89 x 3.26)<br>260 x 194 x 90 (10.23 x 7.63 x 3.54)<br>2.5Kg/5.51lb                                                |
| Power<br>Power Const<br>Operating Te<br>Storage Tem<br>Main Body Di<br>Main Body Din<br>Weight<br>Accessory | Viewing Angle<br>(Typical)<br>Luminance of White<br>Contrast<br>Display Area<br>umption (Approx.)<br>mperature<br>perature<br>mensions (mm/inch)<br>mensions (with stand) | 16.7M(true), 24bit     H : 170 degrees     V : 170 degrees     350cd (center)     350:1     196 x 118 mm     12V DC/24V DC     24 Watts(DC)/Max 2A     -20°C to 40°C (-4°F to 104°F)     -30 °C to 50 °C (-22 °F to 122 °F)     223 x 175 x 83 (8.78 x 6.89 x 3.26)     260 x 194 x 90 (10.23 x 7.63 x 3.54)     2.5Kg/5.51lb     DC Power Adapter / Camera Mount |

\* Above specifications may be changed without notice

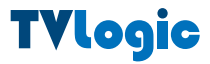

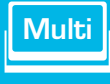

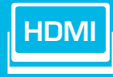

## **TVLogic Product Line**

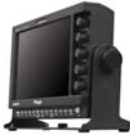

LVM - 071W

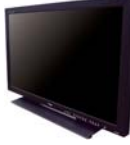

LVM - 401W

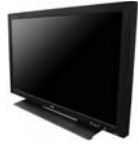

LHM - 400W

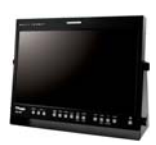

LVM - 171W

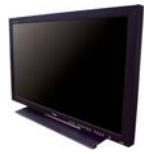

LVM - 461W

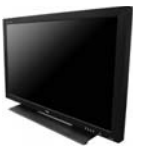

LHM - 460W

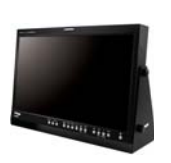

LVM - 241W

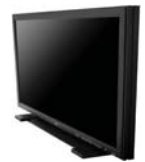

LVM - 571W

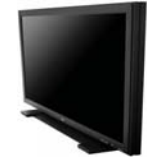

LHM - 570W

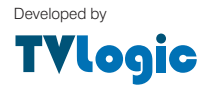

For more information please visit : **www.tvlogic.co.kr** Suite 914 ACE TECHNO TOWER-9, 345-30 Gasan-Dong, GuemChun-Gu, Seoul, Korea TEL : +82-2-2026-1333 FAX : +82-2-2026-1339 E-mail : support@tvlogic.co.kr